# 文献検索ガイド〔図書検索編〕

### 1. 図書館の蔵書検索システム OPAC で探す。

### 「図書館HPトップページ→蔵書検索→0PAC(附属図書館オンライン蔵書検索)」

| Li pos                                                                                                    |                                                                                                    |
|----------------------------------------------------------------------------------------------------|----------------------------------------------------------------------------------------------------|
|                                                                                                    | 蔵書検索                                                                                                    |
|                                                                                                    | and the second second sec                                                                                                    |
| ホーム > 蔵書検索                                                                                                    |                                                                                                    |
| -בבא                                                                                                    | ベージ内目次                                                                                                    |
| ホーム                                                                                                    | ▶ 蔵書検索                                                                                                    |
|                                                                                                    |                                                                                                    |
| ■ 蔵書検索                                                                                                    |                                                                                                    |
| ■図書館資料の探し方 +                                                                                                    | ▶ OPAC(附属図書館オンライン蔵書検索) C                                                                                                    |
| ■ 図書館だより                                                                                                    | ▶ CiNii Books(国立情報学研究所) 🗷                                                                                                    |
|                                                                                                    | ▶ 国立国会図書館オンライン □                                                                                                    |
| 劉路公立大学附属図書館                                                                                                    | 「OPAC(附属図書館オンライン蔵書検索)」をクリ                                                                                                    |
|                                                                                                    | 「OPAC(附属図書館オンライン蔵書検索)」をクリ<br>日本語   English<br>保護公立大学所属図書館                                                                                                    |
|                                                                                                    | 「OPAC(附属図書館オンライン蔵書検索)」をクリ<br><sup>日本語   English</sup><br>創語公立大学附属図書館                                                                                                    |
| 創路公立大学 附属図書館<br>Kusfilro Public University Library   OPAC TOP   資料検索   メニュー   OPAC TOP   回開館時間   回明の日間                                                                                                    | 「OPAC(附属図書館オンライン蔵書検索)」をクリ<br><sup>日本語   English</sup><br>選び立大学研究図書館                                                                                                    |
|                                                                                                    | 「OPAC(附属図書館オンライン蔵書検索)」をクリ<br>日本語   English<br>選び立大学附属図書館<br>のお知らせ<br>(本学学生対象)<br>曜日 9:00~20:00 土曜日 10:00~17:00<br>                                                                                                    |
| 創路公立大学 附属図書館<br>Rushiro Public University Library   OPAC TOP 資料検索   Xニュー   OPAC TOP   資料検索    う資料検索    よくある質問   日曜日~金   日曜日~金   日常学生へ    9月23日(2   620時に第                                                                                                    | 「OPAC(附属図書館オンライン蔵書検索)」をクリ<br>日本語   English<br>選び立大学所属図書館<br>(本学学生対象)<br>曜日 9:00~20:00 土曜日 10:00~17:00<br>「朝鮮時間変更のお知らぜ<br>K曜日)から12月22日(火曜日)まで、税日を除く月曜日から金曜日の閉館時間を9時か<br>変更します。また9月26日(土曜日)から12月26日(土曜日)の期間の土曜日は、10時か                                                                                                    |
|                                                                                                    | 「OPAC(附属図書館オンライン蔵書検索)」をクリ<br>日本語   Endlish<br>選び立大学所属図書館<br>のお知らせ<br>(本学学対象)<br>曜日 9:00~17:00<br>.開館時間変更のお知らせ<br>K曜日)から12月22日(火曜日)まで、祝日を除く月曜日から金曜日の開館時間を9時か<br>経軍しまず。また9月26日(土曜日)から12月26日(土曜日)の期間の土曜日は、10時か<br>2時しまず。また9月26日(土曜日)から12月26日(土曜日)の期間の土曜日は、10時か                                                                                                    |
|                                                                                                    | 「OPAC(附属図書館オンライン蔵書検索)」をクリ<br>日本語   English<br>選び立大学時度図書館<br>の5255<br>(本学学生対象)<br>曜日 9:00~20:00 土曜日 10:00~17:00<br>明館時間変更のお知らせ<br>休曜日)から12月22日(火曜日)まで、税日を除く月曜日から金曜日の開館時間を9時か<br>500日ます。また9月26日(土曜日)から12月26日(土曜日)の期間の土曜日は、10時か<br>50日間にします。利用にあたっては、マスクを着用し、他の利用者と十分な距離をとるよ<br>いけてください。<br>50回書館利用について                                                                                                    |
| 創券公立大学 附属図書館<br>Rushiro Public University Library           OPAC TOP         資料検索           メニュー         図書館から           ・ OPAC TOP         資料検索           ・ OPAC TOP         日曜日〜金           ・ 資料検索         日曜日〜金           ・ よくある質問         月23日(2<br>620時に変)           利用者サービス         9月23日(2<br>620時に変)           利用状況の確認         ブックマーク                                                                                                    | 「OPAC(附属図書館オンライン蔵書検索)」をクリ<br>正本目での加速<br>ほなつえて対応のです。<br>のお知らせ<br>(本学生対象)<br>曜日 9:00~20:00 土曜日 10:00~17:00<br>「朝鮮時間変更のお知らせ<br>**曜日)から12月22日(火曜日)まで、税日を除く月曜日から金曜日の閉館時間を9時か<br>を買しよず。また9月26日(土曜日)から12月26日(土曜日)の期間の土曜日は、10時か<br>た間館します。利用にあたっては、マスクを着用し、他の利用者と十分な距離をとるよ<br>にてください。<br>************************************                                                                                                    |
| 創路公立大学 附属図書館<br>Rushino Public University Library           OPAC TOP         資料検索           > OPAC TOP         資料検索           > OPAC TOP         資料検索           > OPAC TOP         資料検索           > JAK検索         - 日開館時間           - よくある質問         月曜日~金金           列用者サービス         9月23日(2<br>620時に愛           利用者サービス         ジニマろが           ブックマーク         - カスに入り検索           シスに入り検索         - へのみとなっ<br>す。くわし                                                                                                    | 「OPAC(附属図書館オンライン蔵書検索)」をクリ<br>日本語   Eculish<br>選び立大学用属図書館<br>のお知らせ<br>(本学学主対象)<br>曜日 9:00~17:00<br>、網館時間変更のお知らせ<br>水曜日)から12月22日(火曜日)まで、祝日を除く月曜日から金曜日の開館時間を9時か<br>経更しまず。また9月26日(土曜日)から12月26日(土曜日)の期間の土曜日は、10時か<br>27月館しまず。利用にあたっては、マスクを着用し、他の利用者と十分な距離をとるよ<br>はてください。<br>30図書離利用について<br>ウイルス感染予防のため、当館の学外者利用は、電話・FAX・メールによる予約貸出<br>ています。電話での受付時間は祝日を除く月曜日から金曜日の9時から17時となりま<br>くは、下記をお読みください。                                                                                                    |
|                                                                                                    | 「OPAC(附属図書館オンライン蔵書検索)」をクリ<br>正本日本語<br>通知立大学研究図書は<br>のお知らせ<br>体大学生対象の<br>曜日 9:02:02:01:11:02:02:01:02:01:02:02:02:02:02:02:02:02:02:02:02:02:02:                                                                                                    |
| 創業公立大学 附属図書館<br>Rustico Public University Library           OPAC TOP         資料検索           シOPAC TOP         資料検索           シOPAC TOP         資料検索           シOPAC TOP         資料検索           シOPAC TOP         資料検索           シOPAC TOP         資料検索           シOPAC TOP         資料検索           ・ なるる質問         日曜日~金           別用状況の確認         フリスマーク           対知日マーク         お気に入り検索           ILL復信依頼         取得以入依頼                                                                                                    | COPAC(附属図書館オンライン蔵書検索)」をクリ     Fare (配相)     Copac(附属図書館オンライン蔵書検索)」をクリ     Copac(Target)     Copac(Target)     Cop |
| 創券公立大学 竹島図書館<br>Rushiro Public University Library           OPAC TOP         資料検索           V         マンペンシーン           > OPAC TOP         資料検索           > OPAC TOP         資料検索           > OPAC TOP         日間館時間           > 資料検索         日曜日~金           > よくある質問         日曜日~金           7 少クマーク         日間である           対明状況の確認         フックマーク           対気に入り検索         ローナ           11 Lige伝統         新規購入依頼                                                                                                    | COPAC (                                                                                                    |
| 創路公立大学 竹島 図書館<br>Ristino Public University Library           OPAC TOP         資料検索           > OPAC TOP         資料検索           > OPAC TOP         資料検索           > OPAC TOP         周端時間           身料検索         日曜日~金           > よくある質問         月曜日~金           利用者サービス         9月23日(2)           利用者サービス         11時度時間           ブックマーク         お気に入り検索           1LL資産依頼         新型コロナ           新型コロナ         のみとなう           す。くわし         歴書検索           第九購入公頼         11                                                                                                    | COPAC ( )                                                                                                    |
| 副路公立大学 附属図書館           Watchico Public University Library           OPAC TOP         資料検索           > OPAC TOP         資料検索           > OPAC TOP         開館時間           身科検索         日曜日〜金           > 支科検索         日月曜日〜金           > よくある質問         日夏23日(2<br>620時に愛           利用者サービス         利用状況の確認           ブックマーク         方気に入り検索           11.L復写伝額         のみとなつ<br>す。くわし           11.L復写伝額 <ul> <li>「夏44</li> <li>「夏44</li> <li>「夏44</li> </ul> ワンク <ul> <li>「1000000000000000000000000000000000000</li></ul>                                                                                                    | COPAC (                                                                                                    |
| <ul> <li>         ・ のPAC TOP 資料検索         ・ のPAC TOP 資料検索         ・ のPAC TOP         ・ 資料検索         ・ よくある質問         ・ オくある質問         ・ オくある質問         ・ オくある質問         ・ オくある質問         ・ オくある質問         ・ オくある質問         ・ オくある質問         ・ オくある質問         ・ オくある質問         ・ オくある質問         ・ オくある質問         ・ オくある質問         ・ オくある質問         ・ オくある質問         ・ オッ学生へ         ・ オくある質問         ・ オッ学生へ         ・ オくある質問         ・ オッ学生へ         ・ オくある質問         ・ オッ学生へ         ・ オッ学生へ         ・ オくウリス         ・ オッ学生へ         ・ オくウリス         ・ オッ学生へ         ・ オッサービス         ・ オッサービス         ・ オージーク         ・ オッサービス         ・ オージーク         ・ オッサービス         ・ オージーク         ・ オッサービス         ・ オージーク         ・ オッサービス         ・ オージーク         ・ オッサービス         ・ オージーク         ・ オージーク         ・ オージーク         ・ オージーク         ・ オージーク         ・ オージーク         ・ オージーク         ・ オージーク         ・ オージーク         ・ オージー         ・ オージー         ・         ・         ・</li></ul> | COPAC (附属図書館オンライン蔵書検索)」をクリ                                                                                                    |
|                                                                                                    | COPAC ( M属図書館オンライン蔵書検索) 」 なのり                                                                                                    |

**「簡易検索」の検索ボックス**に図書のタイトル・キーワードなどを入れて検索ボタンをクリック。 キーワードで検索する時は単語を入れていきます。(単語の間は一文字(スペース)空けます)

### 例 「論文 書き方」

| 新路公立大学附属 B                            | 因書館                       |                                                                                                    | 543                      | <u>路公立大学附属圆置能</u>                   |
|---------------------------------------|---------------------------|----------------------------------------------------------------------------------------------------|--------------------------|-------------------------------------|
| OPAC TOP 資料検索                         |                           |                                                                                                    |                          |                                     |
| < 日錄検索 ▼ 2 利用者<br>該書換款<br>他大学検索       | サービス 🔻                    |                                                                                                    | () IU R                  | 「夏夏 🚬 検索夏夏 🔼 English<br>19 マイフォルダとは |
| 的品快索 詳細校案                             |                           |                                                                                                    | 6                        | 🚖 枝東条件を登録                           |
| 論文 書き方                                |                           | <b>₽</b> 検末                                                                                               |                          |                                     |
| 8X 7209758.m                          | 書誌検                       | 索結果一覧 1件~10件 (全56件) 🚔 印刷                                                                                  |                          | 總易表示 詳細表示                           |
| 資料種別                                  |                           |                                                                                                    |                          | 1 2 3 4 5 6 20 >                    |
| 國會 (56)                               | □全て選択                     | ■ブックマーク → 出力 □= メール                                                                                       |                          | 出版作陶冶 10件 🗸                         |
| 所藏館                                   |                           | マンガでやさしくわかる論文・レポートの書き方<br>吉岡友治著;青木健生シナリオ制作;山本専男作商日本総本                                                     | 協会マネジメント                 | トセンター, 2019.                        |
| 图察館(11)<br>磁表/関係表                     | 2<br>□ \$2<br>2<br>3<br>8 | 社会科学系 <mark>論文</mark> の <mark>書き方</mark><br>明石方彦著, ミネルヴァ書房, 2018.                                         |                          |                                     |
| 中田, 信正(2)<br>吉田, 信正(2)<br>早稲田大学出版部(2) | 3<br>10 10 10             | 大学1年生のための伝わるレポートの書き方<br>参気学者。 有安朝, 2016。                                                                  |                          |                                     |
| 波部,與一(2)<br>商山,建二(2)                  | 4 🚺                       | Judy先生の英語科学 <mark>論文</mark> の <mark>書き方</mark> : an efficient approx<br>野ロジュディー, 松浦克美, 春田伴着; 講談社サイエンティフィク | ach to writing<br>細 場補改訂 | up your research<br>版 調練社, 2015.    |
| 出版者/発行者                               | s 🚺                       | コピペと言われないレポートの <mark>書き方</mark> 教室:3つのステ:<br>山口福之著 新曜社, 2013.                                             | ップ : コピペカ                | ら正しい引用へ                             |

・検索結果は出版年の新しい順に表示されます。

・表示順番はプルダウンで変えることができます。

| 到路公立大学附属[                             | 刘書館                                                                                            | <u> </u>                                                                                                    |
|---------------------------------------|------------------------------------------------------------------------------------------------|----------------------------------------------------------------------------------------------------|
| OPAC TOP 資料検索                         |                                                                                                |                                                                                                    |
| 🔍 目録検索 🔻 👱 利用者                        | サ-ビス▼                                                                                          | 調整履歴 🧮 快速履歴 🔺 English                                                                                            |
| <b>該書検索</b> 他大学検索                     |                                                                                                | マイフォルダとは                                                                                                    |
| 前易快索 詳細快索                             | 6                                                                                              | 2 🪖 検索条件を登録                                                                                                    |
| 論文 書き方                                | Реж                                                                                            |                                                                                                    |
| 岐り込み検索                                | 書誌検索結果一覧 1件~10件 (全56件) 🚔 🖽 🖩                                                                   | 110日日本11日日本11日日本11日日本11日日本11日日本11日日本11日                                                                          |
| 資料種別                                  |                                                                                                | 1 2 3 4 5 6 70 3                                                                                                 |
| 國會 (56)                               | □全て選択 ■ブックマーク (神出力 区 メール                                                                       | 出版作為順 10件 🗸                                                                                                    |
| 所戴館                                   | 1 マンガでやさしくわか、全文・レポートの書き方<br>回義 吉岡友治著;青木蔵毛シリン製作;山本専男作画・・日本総本で会マネジ                               | ・メントセンター, 2019.                                                                                                  |
| 回書館 (11)                              | 2<br>□ 図書  4会科学系論文の書き方<br>の有方意著 ミネルヴァ書房, 2018.                                                 |                                                                                                    |
| 著者/関係者                                | 3 # 大学1年年のための行わるしポートの事ます                                                                       |                                                                                                    |
| 中田, 償正(2)<br>吉田, 健正(2)<br>早稲田大学出版部(2) | □ □ □ □ □ □ □ □ □ □ □ □ □ □ □ □ □ □ □                                                          |                                                                                                    |
| 波形, 料-(2)<br>編山, 第二(2)                | 4 Judy先生の英語科学論文の書き方: an efficient approach to wir<br>回路 野ロジュディー, 松浦完美, 専田停著; 講談社サイエンティフィク書・ 単純 | r <mark>iting up your research</mark><br>春改訂版、- 講談社, 2015.                                                       |
| - meansurfacet                        | 5 📲 コピペと言われないレポートの書き方数室: 3つのステップ:コピ                                                            | こべから正しい引用へ                                                                                                    |
|                                       | 山口裕之著, 新曜社, 2013.                                                                              | and the second second second second second second second second second second second second second second second |

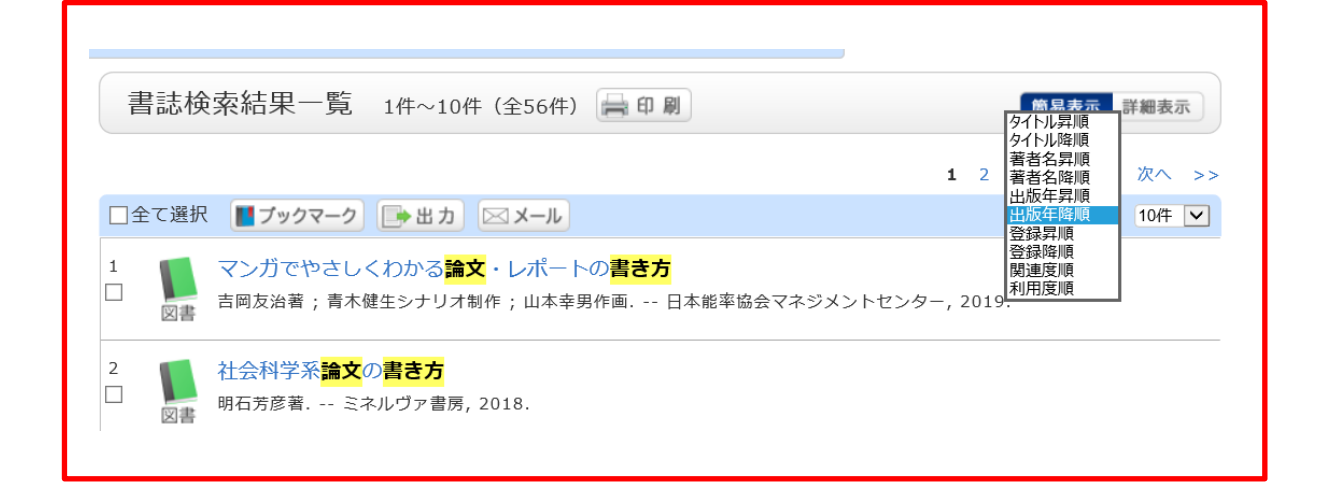

見たい本のタイトルをクリックします。

|   | 書  | 書誌検          | 索結果-            | 一覧                  | 1件~                                                                                                    | 10件                 | (全56件)           | 日日                                                                                       | RI I             |       |               |          | 簡易表示             | 詳細表示                          |
|---|----|--------------|-----------------|---------------------|----------------------------------------------------------------------------------------------------|---------------------|------------------|------------------------------------------------------------------------------------------|------------------|-------|---------------|----------|------------------|-------------------------------|
|   |    |              |                 |                     |                                                                                                    |                     |                  |                                                                                          |                  |       |               | 1 2      | 3456             | 5 次へ >>                       |
|   |    | ≥て選択         | <b>ロ</b> ブック    | マーク                 | <b>1</b>                                                                                                    | <b>h</b>            | ⊲ <b>⊀</b> –⊪    |                                                                                          |                  |       |               | •        | 山版在降順 🗸          |                               |
|   |    |              |                 |                     |                                                                                                    |                     |                  |                                                                                          |                  |       |               |          |                  |                               |
|   |    |              | マンガです           | <u>&gt;さしく</u>      | くわかる<br>***                                                                                                    | 3 <mark>論文</mark> ・ | ・レポー             | トの <mark>書き方</mark><br>田作両                                                               | 口士业变协会           | フゥシン  | N. K. H7 N. K | 2010     |                  |                               |
|   |    | 図書           | <b>一</b> 回反治者   | ;百个饭                | モ生ンナ                                                                                                    | リオ制作                | =;山本辛            | "另1F回                                                                                    | 日本能半肠云           | マインス  | ントセンタ         | -, 2019  |                  |                               |
|   | 2  |              | 社会科学系           | 系 <mark>論文</mark> 0 | の <mark>書き</mark> フ                                                                                                    | 5                   |                  |                                                                                          |                  |       |               |          |                  |                               |
|   |    | 図書           | 明石芳彦著.          | ミネ                  | ヽルヴァ                                                                                                    | 書房, 20              | 018.             |                                                                                          |                  |       |               |          |                  |                               |
|   |    |              |                 |                     |                                                                                                    |                     |                  |                                                                                          |                  |       |               |          |                  |                               |
|   | 3  |              | 大学1年生           | のため                 | の伝れ                                                                                                    | るレポ                 | ートの              | <mark>き方</mark>                                                                          |                  |       |               |          |                  |                               |
|   |    | 図書           | 都筑子者            | - 有斐閣               | 8,2016                                                                                                    | ).                  |                  |                                                                                          |                  |       |               |          |                  |                               |
|   |    |              |                 |                     |                                                                                                    |                     |                  |                                                                                          |                  |       |               |          |                  |                               |
|   |    |              |                 |                     |                                                                                                    |                     |                  |                                                                                          |                  |       |               |          |                  |                               |
| 選 | 択し | た図           | 書の書             | 誌が                  | 表示                                                                                                    | され                  | ます。              |                                                                                          |                  |       |               |          |                  |                               |
|   | 0  |              |                 |                     |                                                                                                    |                     |                  |                                                                                          |                  |       |               |          |                  |                               |
|   |    | 書誌話          | É細 1件目∛         | 2表示(含               | È56件)                                                                                                    |                     |                  |                                                                                          |                  |       |               | 10 B     | 网络他的书            |                               |
|   |    |              |                 |                     |                                                                                                    | ▲ 検済                | 「結果一覧へ           | 戻る                                                                                       |                  |       |               | 次の書誌 🕨   | 周連資料             |                               |
|   |    | 時 😽          | Chall           |                     | マンガて                                                                                                    | やさしく                | わかる論な            | と・レポート(                                                                                  | の書き方             |       |               |          | ▶普査が             | 635/1                         |
|   |    | 論文           | Like-           | 回書                  | 吉西友治社<br><bb1003< th=""><th>音;青木藤<br/>74932&gt;</th><th>生シナリオロ</th><th>I作;山本草男</th><th>作画 日本船率</th><th>指会マネジ</th><th>ジメントセンタ</th><th>-, 2019.</th><th>▶ 件名か</th><th>631/9<br/>631/9</th></bb1003<> | 音;青木藤<br>74932>     | 生シナリオロ           | I作;山本草男                                                                                  | 作画 日本船率          | 指会マネジ | ジメントセンタ       | -, 2019. | ▶ 件名か            | 631/9<br>631/9                |
|   |    | の書き          | Lo              | 便利機能                | 1 12                                                                                                    | ックマーク               | ● 出力             | JI-K 🖂                                                                                   |                  |       |               |          |                  |                               |
|   |    | 86263        | Server at       | ▶ 詳續情               | 様を見る                                                                                                    |                     |                  |                                                                                          |                  |       |               |          | 同じ分類の            | の貸出ランキング                      |
|   |    |              |                 | 書辞 U R L :          | https://r                                                                                                    | nopac.kus           | hiro-pu.ac.)p    | /webopac/BB10                                                                            | 074932           | 選択    |               |          |                  | マンガでやさしくわか                    |
|   |    | 前前.          |                 | 1 10 10.            | 1.01-5                                                                                                    |                     |                  |                                                                                          |                  |       |               |          |                  | 6篇文・レッホートの書<br>言方             |
|   |    | 771368       | 38 IH~          | 114 (#1             | 11177)                                                                                                    |                     |                  |                                                                                          |                  |       |               |          |                  | 吉岡友山菅; 南木龍玉シ<br>ナリオ間作; 山本幸男作  |
|   |    | ナンバ          | (ーをクリック)        | すると所服               | 裁評細を3                                                                                                    | りることが               | 「できます。           |                                                                                          |                  |       |               |          |                  | 8 日本昭年留会マネ<br>9メントゼンター, 2019. |
|   |    | 10件 💙        |                 |                     |                                                                                                    |                     |                  |                                                                                          |                  | -     |               |          |                  |                               |
|   |    | No.          | 8×              | 9                   |                                                                                                    | 70,76,78            | 和 医 場所<br>学生 開書  | 前本応号                                                                                     | 3000007510       | 81.45 | 進場予定日         | 74       |                  |                               |
|   |    | 0001         |                 |                     |                                                                                                    | Nen                 | 巣                | 0010/1                                                                                   | 009237512        |       |               | 014      | 他の検索             | サイトで探す                        |
|   |    | 書誌記          | 羊細              |                     |                                                                                                    |                     |                  |                                                                                          |                  |       | ≜ 2.6M        | -SOLODY  | Amazon           | <u> </u>                      |
|   |    | and Dr.D. of | 1-4144          |                     |                                                                                                    |                     |                  |                                                                                          |                  |       |               |          | Google<br>WEB ST | Books<br>ORE                  |
|   |    | 標題お          | よび責任表示          | マンガで                | やさしく                                                                                                    | わかる論                | 文・レポー            | トの書き方/                                                                                   | 吉岡友治著; 青         | 木健生シュ | ナリオ制作;        | 山木       | Knowler          | dge Worker                    |
|   |    |              |                 | 単約作用<br>マンガリ        | *<br>デ ヤサシ                                                                                                    | クワカル                | ロンプン             | レポート ノ メ                                                                                 | キカタ              |       |               |          |                  |                               |
|   |    | 出            | 版·頒布事項          | 東京:日                | 日本能率間                                                                                                    | 絵マネジ                | パントセン            | ·∕9−, 2019.                                                                              | 6                |       |               |          | <b>他大学资</b> 制    | 料確認                           |
|   |    |              | 形態事項<br>奏品情報    | 235p;               | 21cm<br>9784821                                                                                                    | 727422              |                  |                                                                                          |                  |       |               |          | 他大学()            | 01):同一条件検索                    |
|   |    |              | その他の編算          | 視題紙今                | 7-1 h.J.c.                                                                                                    | low to v            | vrite a the      | sis and a pa                                                                             | per              |       |               |          | 18.~+(*          | u1): M—R40006                 |
|   |    |              | その他の標題          | 異なりア                | マクセスら                                                                                                    | H NUS               | 紋レボート            | の書き方: ¬                                                                                  | シガでやさしく          | わかる   |               |          |                  |                               |
|   |    |              | その他の福岡          | ロンブン<br>昇なりア        | / レボー  <br>?クセスら                                                                                                    | トノ カキ<br>ロイトル:3     | カタ:マン<br>(文・レポー  | ⑦ デ ヤサシ・<br>・トの書き方:                                                                      | ク ワカル<br>マンガでやさし | くわかる  |               |          | 個限 開か!           | ら取り寄せる                        |
|   |    |              |                 | ロンプン                | レボー                                                                                                    | トノカキ                | カタ:マン            | カデヤサシ                                                                                    | クワカル             |       |               |          | ILL授写4<br>ILL貸借4 | 仮服(コピー取り寄せ)<br>仮服(現物価用)       |
|   |    |              | その他の標題          | 異なりア<br>マンガ う       | ?クセスら<br>テ ヤサシ                                                                                                    | マトル:><br>ク ワカル      | マンガでやさ<br>/ ロンブン | 5しくわかる論<br>レポート ノ メ                                                                      | 文レポートの書:<br>パキカタ | き方    |               |          |                  |                               |
|   |    |              | 学情ID            | BB2850              | )5886                                                                                                    |                     |                  |                                                                                          |                  |       |               |          | 腊入依頼             |                               |
|   |    | *            | 文言語コード          | 日本語                 |                                                                                                    |                     |                  |                                                                                          |                  |       |               |          | 追加服入             | 位預                            |
|   |    | 8            | 酒棚目リンク          | 百闻,及                | 溜(1954<br>)年                                                                                                    | -)[[=93             | #10, 10s         | <au00291< th=""><th>519&gt;</th><th></th><th></th><th></th><th></th><th></th></au00291<> | 519>             |       |               |          |                  |                               |
|   |    | -            |                 | アオキ,                |                                                                                                    | >                   |                  |                                                                                          |                  |       |               |          | この書誌の            | DOR-I-K                       |
|   |    | 10           | 者毎日リンク          | 山木, 幸<br>ヤマモト       | 侽<br>ヽ, ユキオ                                                                                                    | <>                  |                  |                                                                                          |                  |       |               |          |                  |                               |
|   |    |              | 分類標目            | 作文.文                |                                                                                                    | 9:816.5             |                  |                                                                                          |                  |       |               |          |                  |                               |
|   |    |              | 分類標目            | 文章.文                | (体、作文                                                                                                    | NDC9:8              | 316.5            |                                                                                          |                  |       |               |          |                  |                               |
|   |    |              | 77期福日<br>件名48日第 | NDC10:<br>論文推決      | :816.5<br>計ロンプ                                                                                                    | ン世本ウ                | ,                |                                                                                          |                  |       |               |          |                  |                               |
|   |    |              |                 | and the All         |                                                                                                    | Co. Brain B         | -                |                                                                                          |                  |       |               |          |                  |                               |
|   |    |              |                 |                     |                                                                                                    |                     |                  |                                                                                          |                  |       | A 2 6/4       | -Setters |                  |                               |

書誌とは本のタイトル・著者名・出版社名などの情報を記載したものです。

#### この本の現物を図書館で探します。

「配置場所」と「請求記号」で探します。

所蔵一覧 1件~1件 (全1件)

ナンバーをクリックすると所蔵詳細をみることができます。

| 10件  | $\checkmark$ |     |           |        |           |    |       |    |
|------|--------------|-----|-----------|--------|-----------|----|-------|----|
| No.  | 卷号           | 所蔵館 | 配罟場所      | 請求記号   | 資料ID      | 状態 | 返却予定日 | 予約 |
| 0001 |              | 図書館 | 学生図書<br>架 | G816/Y | 009237512 |    |       | 0件 |

配置場所 ⇒ 学生図書架 請求記号 ⇒ G816/Y この情報を基に本を探します。

配置場所の「学生図書架」をクリックすると、館内配置図が表示されます。

所蔵一覧 1件~1件(全1件)

ナンバーをクリックすると所蔵詳細をみることができます。

10件 🗸

| No.  | <br>所蔵館 | 配罟場所      | 請求記号   | 資料ID      | 状態 | 返却予定日 | 予約 |
|------|---------|-----------|--------|-----------|----|-------|----|
| 0001 | 図書館     | 学生図書<br>架 | G816/Y | 009237512 |    |       | 0件 |

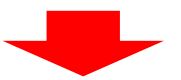

下の館内配置図の赤い枠内が「学生図書架」の位置です。

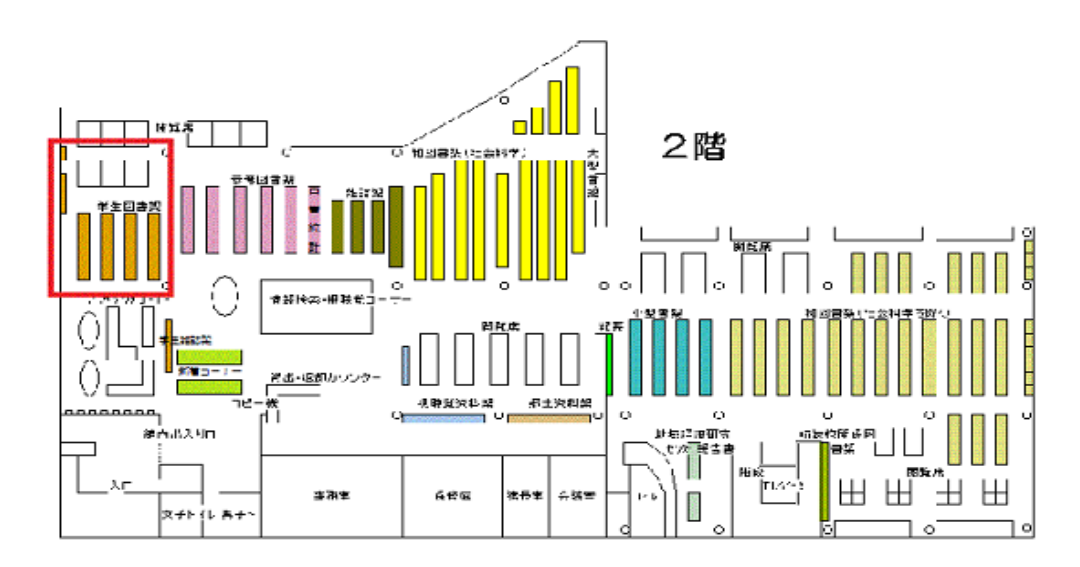

請求記号は本の背ラベルに記載されています。

日本十進分類法(NDC)によって分類された番号の順に配架されています。 背ラベルの見かたは次ページを参照してください。 ★キーワードを増やすことで検索結果の絞り込みができます。
 検索結果数が多過ぎる時や、テーマの絞り込みをしたい時などに有効です。
 ★配架されているはずの場所に無い時は、一時的に特集コーナーに配架している
 場合もありますので、カウンターの職員にお尋ねください。

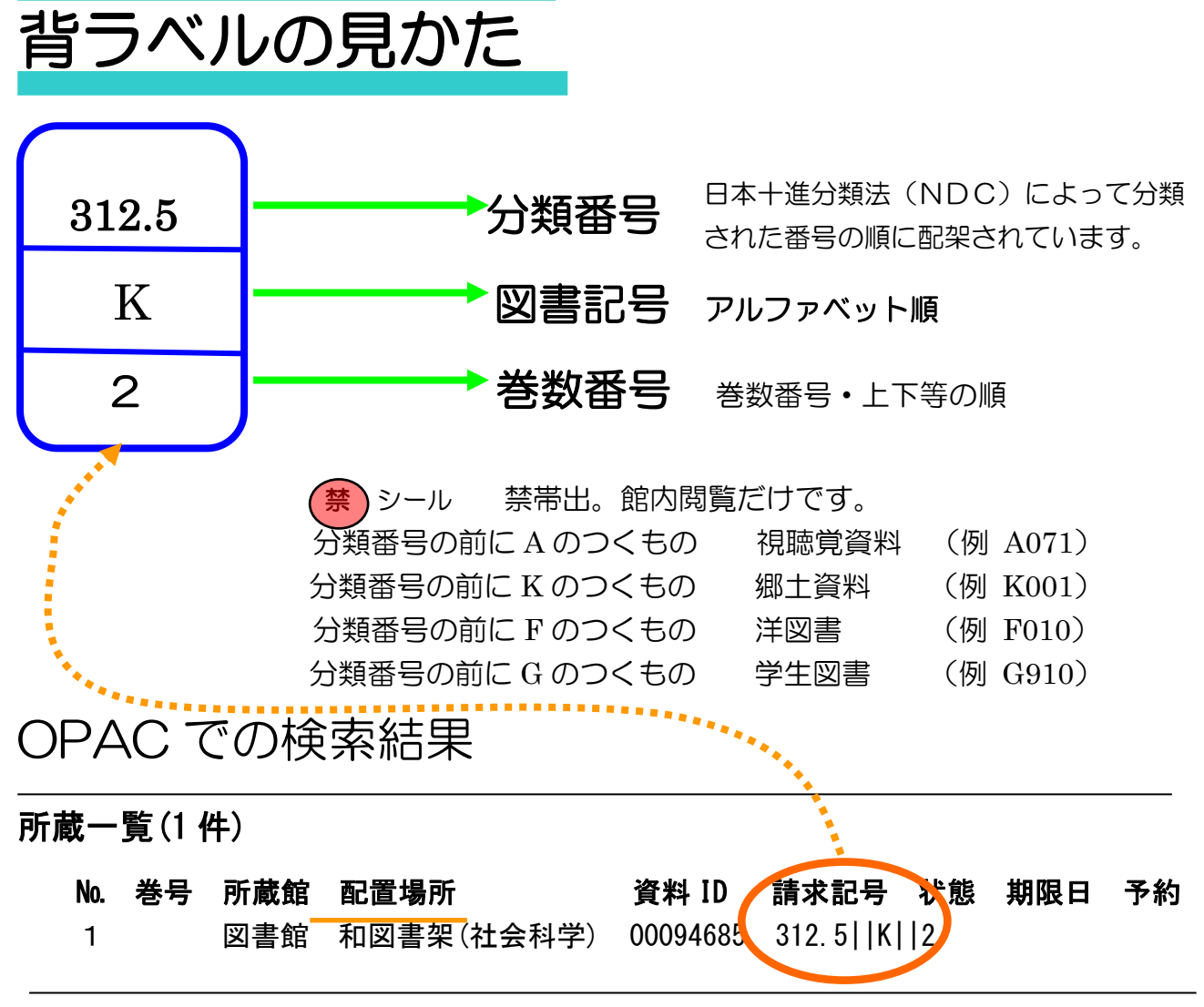

所蔵一覧の「配置場所」からどこの書架にあるかを知り、「請求記号(図書ラベル)」を もとに目的の資料を探し出します。

注意!!

CiNii Books は図書を検索するデータベースです。CiNii Research という論文を 検索するデータベースもあります。間違えないように注意しましょう。

### 練習問題

例題

(1)『日本語文法事典』日本語文法学会編(大修館書店、2014)の館内配置場所と請求記号を答えて みよう。(図書の題名がはっきりしているものはそのまま入力して検索します。)

配置場所 請求記号

(2)『人材力の最大発揮に向けて』厚生労働省編(労働経済白書 平成26年版)の館内配置場所と請求記号を答えてみよう。(『人材力の最大発揮に向けて』で検索すると1冊だけヒットしますが、「労働経済白書」で検索をすると異なる結果がでます。「労働経済白書」でも検索してみよう。統計書は同じタイトルで〇〇年版が違うものが何冊もヒットします。特定するには〇〇年版の年次で判断します。)

配置場所

請求記号

(3) 『新 TOEIC テスト 470 点攻略』(旺文社、2012)の館内配置場所と請求記号を答えてみよう。

配置場所

請求記号

(4)「北海道経済」について書かれた図書の中で、最も新しい図書のタイトルと館内配置場所、請求 記号を答えてみよう。(キーワードに注意)。(「北海道経済」そのままで検索するのと、「北海道 経 済」で分割して検索してみるのとでは、結果が異なります。それぞれの結果を比較し、出版年の新 しい図書を探してみよう。)

図書のタイトル

配置場所

請求記号

#### 2. 全国の大学図書館の蔵書を CiNi i Books で探す。

全国の大学図書館が所蔵する本(図書や雑誌など)の情報が提供されているデータベース CiNiiBooks を使って図書を探します。

#### 「図書館HPトップページ→蔵書検索→CiNii Books」

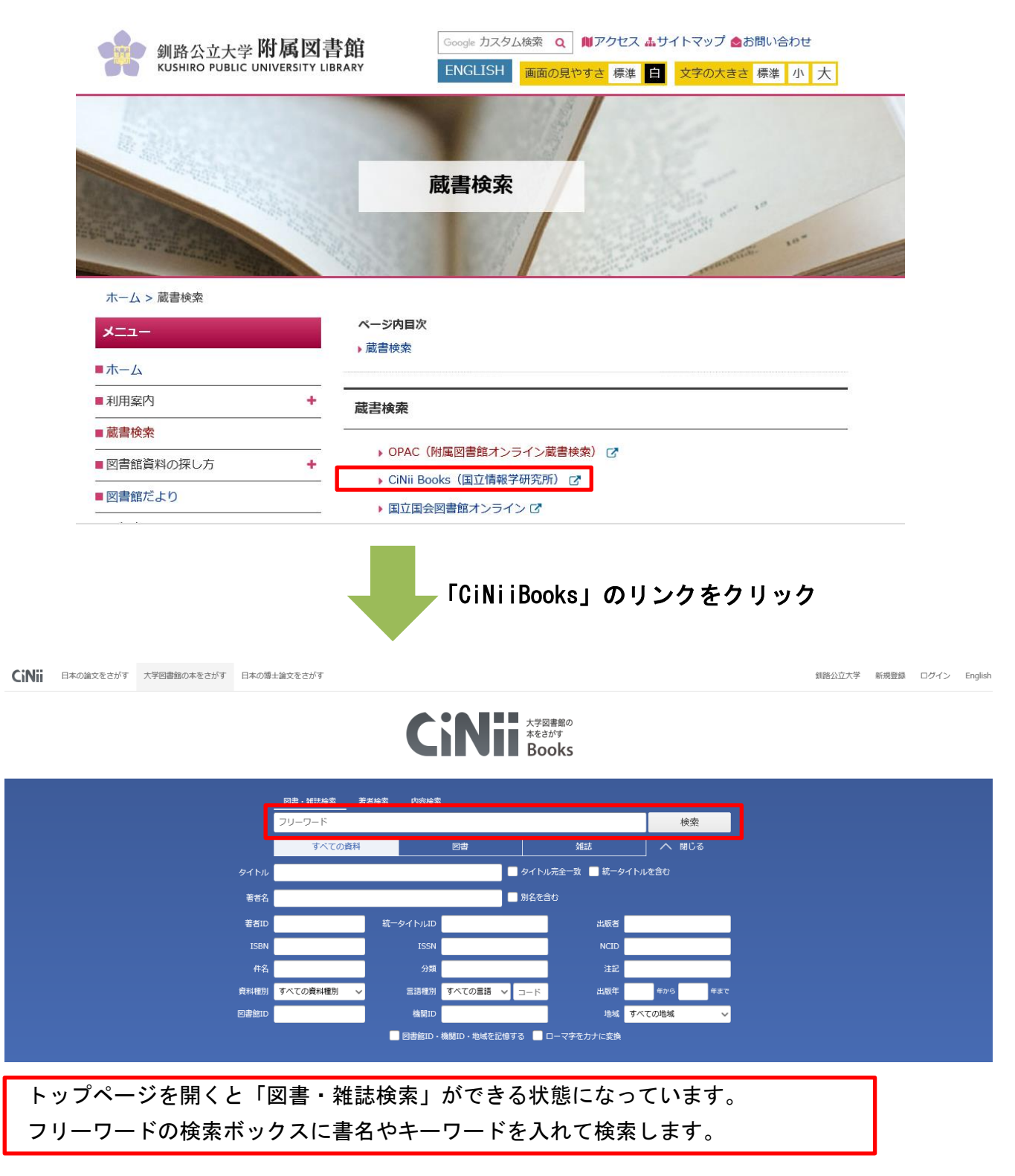

### (1) キーワード「釧路 湿原」で検索をしてみよう。

例題

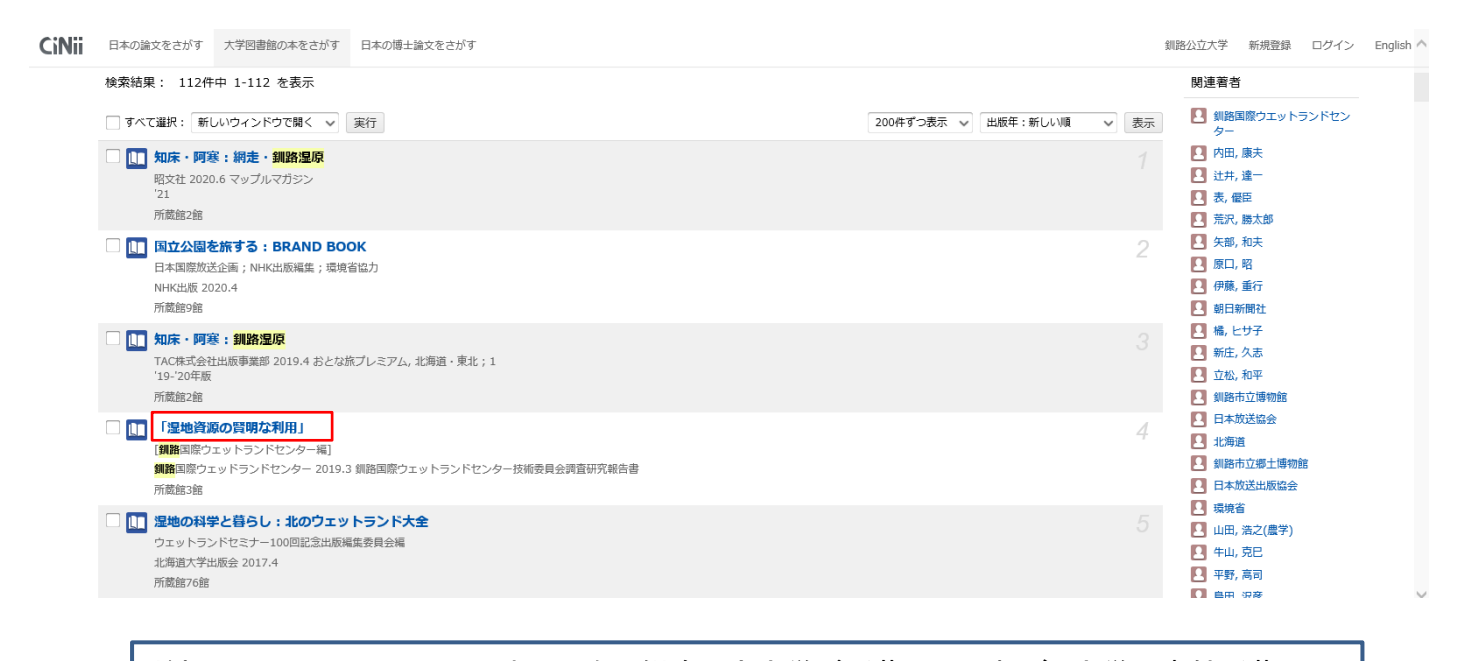

どれかー冊クリックしてみましょう。釧路公立大学が所蔵していれば、大学図書館所蔵の一 覧の一番先に大学名があります。 大学名の右側にある OPAC のマークをクリックすると釧路公立大学附属図書館の OPAC へ遷 移し、配架場所などを調べることができます。

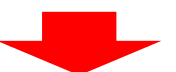

| CiNii | 日本の論文をさがす 大学図書館の本をさがす 日本の博士論文をさがす                                                                                    |                 | 釧路公立大学                                            | 新規登録                                               | ログイン | English 🖌 |
|-------|----------------------------------------------------------------------------------------------------|-----------------|---------------------------------------------------|----------------------------------------------------|------|-----------|
|       | 「湿地資源の賢明な利用」                                                                                                    |                 | Tweet                                             | 0<br>💼 ເຈເຈຊ                                       | !    |           |
|       | 開設 (単語) (日本) (日本) (日本) (日本) (日本) (日本) (日本) (日本                                                                       |                 | 詳細情報<br>NII書誌IC<br>BB28                           | (NCID) :<br>321282                                 |      |           |
|       | 書誌事項                                                                                                    |                 | 出版国コー<br>ja<br>タイトル語                              | -ト:<br>諸語コード:                                      |      |           |
|       | 「湿地資源の質明な利用」<br>[1]師国際ウェットランドセンター編]<br>(創語国際ウェットランドセンター技術委員会講査研究報告書)<br>創居国際ウェッドランドセンター, 2019.3<br>タイトル別名 湿地資源の質明な利用 |                 | jpn<br>本文言語=<br>jpn<br>出版地:<br>釧路<br>ページ数/<br>89p | コード:<br>冊数:                                        |      |           |
|       | タイトル扱み シッチ シグン ノ ケンメイ ナ リヨウ<br>大学図書館所蔵 3件 / 全3件                                                                      | 🗌 በየልር ሀንረታ ኳ ካ | 分類:<br>NDC8<br>NDC8<br>NDC9<br>NDC9               | 3 : 519.8112<br>3 : 468<br>9 : 519.8112<br>9 : 468 |      |           |
|       |                                                                                                    | OPAC            | 中石:<br>NDLS<br>自然の<br>NDLS                        | 汨:<br>ℝ護 北海道<br>汨:湿原                               |      |           |
|       | Ⅲ 滞広畜産大学 附屋図書館 図<br>519.8112/Ku88/ 011923997                                                                         | OPAC            | 親書誌ID<br>BA78                                     | :<br>112323                                        |      |           |
|       | 1 10 10 10 10 10 10 10 10 10 10 10 10 10                                                                             | OPAC            | 書き出し                                              | ,                                                  |      | ,         |

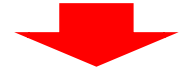

| 書誌詳細                                                                      |                                                                   |                                        |                                                                                                    |               | (         | 言 印 刷   | 関連情報                                                    |
|---------------------------------------------------------------------------|-------------------------------------------------------------------|----------------------------------------|----------------------------------------------------------------------------------------------------|---------------|-----------|---------|---------------------------------------------------------|
| <ul> <li>□ [湿地</li> <li>□ (釧路国</li> <li>ウェッ</li> <li>● (利機能: ■</li> </ul> | ▲ 検索結果一覧<br>資源の堅明な利用」<br>際ウェットランドセン・<br>、ランドセンター技術委<br>ブックマーク ● 出 | へ戻る<br>ター編] 釧路国<br>貝会調査研究報告<br>カ 🖂 メール | 際ウェッドランド<br>書). <bb10071(< td=""><td>センター.<br/>575&gt;</td><td>, 2019 (翁</td><td>開始国際</td><td>関連資料<br/>▶ 親書誌をみる<br/>▶ 著者からさがす<br/>▶ 分類からさがす<br/>▶ 件名からさがす</td></bb10071(<> | センター.<br>575> | , 2019 (翁 | 開始国際    | 関連資料<br>▶ 親書誌をみる<br>▶ 著者からさがす<br>▶ 分類からさがす<br>▶ 件名からさがす |
| ▶詳細情報を見ませい。<br>書誌URL: [https://www.international.com/<br>所蔵一覧 1件~1件(全1件)  | 5<br>//mopac.kushiro-pu.ac                                        | jp/webopac/BB10(                       | 071675                                                                                                    | 選択            |           |         | 他の検索サイトで探す<br>Amazon<br>Google Books                    |
| ナンバーをクリックすると所蔵詳細を<br>10件 V                                                | こみることができます                                                        | 0                                      |                                                                                                    |               |           |         | 他大学資料確認<br>                                             |
| No. 巻号                                                                    | 所蔵館 配置場所                                                          | 請求記号                                   | 資料ID                                                                                                    | 状態            | 返却予定日     | 予約      | 他大学(NII):同一書誌検索                                         |
| 0001                                                                      | 図書館<br>書架                                                         | K519.8112/K                            | 001687716                                                                                                    |               |           | 0件      |                                                         |
| 書誌詳細                                                                      |                                                                   |                                        | 1                                                                                                    |               | ▲ このぺ-    | −ジの⊤Ωℙへ | 他機関から取り寄せる<br>                                          |
| <b>標題および責任表示</b> 「湿地資源の賢<br>シッチ シゲン                                       | 明な利用」 / [釧路]<br>ノ ケンメイ ナ リヨ'                                      | 目際ウェットラン<br>う                          | ドセンター編]                                                                                                    |               |           |         | 購入休菇                                                    |
| 出版・頒布事項 釧路:釧路国際                                                           | ミウェッドランドセン<br>                                                    | 夕一 , 2019.3                            |                                                                                                    |               |           |         |                                                         |
| 形態争項 89p: 挿図, 地<br>書誌構造リンク 釧路国際ウェッ                                        | ⊠ : 30cm<br>トランドセンター技行                                            | 析委員会調査研究                               | 【報告書  クシロ                                                                                                    | コクサー          | イウェットラ    | ンド      | 是加盟 八位 积                                                |

- (2) 必要な本であっても本学の附属図書館にない蔵書もあります。そのような場合、他大学等から 借りることができます。
  - ①北海道の高速道路について調べることになりました。OPACで「北海道 高速道路」で 検索してもヒットしません。
  - ②「他大学検索」をクリックします。

| 到路公立大学附属図書館<br>Rushiro Public University Library |                                               | ログイン<br>釧路公立大学附属図書館       |
|--------------------------------------------------|-----------------------------------------------|---------------------------|
| OPAC TOP 資料検索 カレンダー                              |                                               |                           |
| 🔍 目録検索 🔻 👱 利用者サービス 🔻                             |                                               | 🐼 閲覧履歴 📜 検索履歴 🛛 📐 English |
| 蔵書検索 他大学検索<br>商易検索 詳細検索                          | Web ページからのメッセージ ×                             | 8                         |
| 北海道 高速道路                                         | 1日上にていた大日にある当りる見たりかりるとんてした。<br>検索条件を変更してください。 |                           |
| 指定された条件に該当する資料がありませんでした。<br>検索条件を変更してください。       | ОК                                            |                           |
| Сору                                             | right © 釧路公立大学附属図書館 2016 All Right Reserved   | l.                        |
|                                                  |                                               |                           |

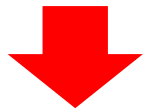

### ③2件がヒットしました。今回は「北海道の交通体系展望」を見てみます。

| <ul> <li>▲ 目録検索 ▼ ▲ 利用者サービス ▼</li> <li>▲ English</li> <li>● 広学校案</li> <li>▲ Chylick</li> <li>● 低索</li> <li>● 低索</li> <li>● 低容</li> <li>● 低容</li></ul> | OPAC TOP 資料検索 カレンダー                                                                                                    |                                          |
|----------------------------------------------------------------------------------------------------|----------------------------------------------------------------------------------------------------|------------------------------------------|
|                                                                                                    | 日録検索 ▼ 2 利用者サービス ▼     歳書检索     他大学検察                                                                                         | 🔂 閲覧履歴 🏹 検索履歴 🔺 English                  |
| NII書誌検索結果一覧 1件~2件 (全2件) ■ 印刷         ● 出力 図メール         1       北海道の交通体系展望 北海道地域総合振興機構, 2011.3 (FORUM2050).         図書         2       ● 北海道の交通革命:交通革命を工業化の離陸に結びつけるために:新幹線・国際拠点空港・リニア・高速道路・TSLの時代を迎える         2       ● 北海道問題研究所, 1994.8 (北海道ブックス; 26).         ● 全て選択       ● 出力 図メール                                                                                                    | ▲ ###使素<br>北海道 高速道路                                                                                                    | 2<br>2<br>検索                             |
| ●出力 区メール       10件 ▼         1       北海道の交通体系展望 北海道地域総合振興機構, 2011.3 (FORUM2050).         図書       2         2       2         図書       北海道の交通革命:交通革命を工業化の離陸に結びつけるために:新幹線・国際拠点空港・リニア・高速道路・TSLの時代を迎える         ご       2         2       2         図書       北海道問題研究所, 1994.8 (北海道ブックス; 26).         □       全て選択         ●出力       ビメール                                                                                                    | NII書誌検索結果一覧 1件~2件 (全2件) 🚔 印刷                                                                                                  |                                          |
| 1       北海道の交通体系展望 北海道地域総合振興機構, 2011.3 (FORUM2050).         図書         2       1         図書       北海道の交通革命:交通革命を工業化の離陸に結びつけるために:新幹線・国際拠点空港・リニア・高速道路・TSLの時代を迎える         図書       岩崎正昭著 北海道問題研究所, 1994.8 (北海道ブックス; 26).         □       全て選択         ●       出力                                                                                                    | □全て選択 ▶ 出力 ⊠メール                                                                                                    | 10#                                      |
| 2<br>□ <sup>1</sup> <sup>1</sup> <sup>1</sup> <sup>1</sup> <sup>1</sup> <sup>1</sup> <sup>1</sup> <sup>1</sup> <sup>1</sup> <sup>1</sup>                                                                                                    | 1<br><b>北海道</b> の交通体系展望 北海道地域総合振興機構, 2011.3 (FORUM2050).<br>図書                                                                | ]                                        |
| □全て選択 → 出力 × ル                                                                                                    | 2<br>□ <b>北海道</b> の交通革命:交通革命を工業化の離陸に結びつけるために:新幹線・国際<br>図書 岩峙正昭著 - <mark>北海道</mark> 問題研究所, 1994.8 ( <mark>北海道</mark> ブックス;26). | 祭拠点空港・リニア・ <mark>高速道路</mark> ・TSLの時代を迎える |
|                                                                                                    | □全て選択 ▶ 出力 ⊠メール                                                                                                    |                                          |
|                                                                                                    |                                                                                                    |                                          |
| ☆ 検索結果一覧を印刷                                                                                                    | 🚔 検索結果一覧を印刷                                                                                                    |                                          |

④他大学には蔵書があるようです。画面右の「ILL 貸借依頼」の「申し込み」をクリックします。 (パスワードの設定が必要です。 図書館のカウンターで登録できます。)

| NII  | 書誌詳細 1件目を          | 表示(全2件)                            |                       |                  | <b>□</b> □□□□□□□□□□□□□□□□□□□□□□□□□□□□□□□□□□□ | 関連情報                                |
|------|--------------------|------------------------------------|-----------------------|------------------|----------------------------------------------|-------------------------------------|
|      | X                  | 関連資料<br>                           |                       |                  |                                              |                                     |
|      | 便利                 | 鸚龍: 📑 出力 🖂                         | メール                   |                  |                                              | 他の検索サイトで探す                          |
|      | ▶詳¥<br>書誌U         | 町情報を見る<br>RL: [https://mopac.kushi | ro-pu.ac.jp/webopac/N | II/BB07202933 選択 |                                              | Amazon<br>Google Books<br>WEB STORE |
| 所蘆   | 截一覧 1 <u>件~6</u> 件 | (全6件)                              |                       |                  |                                              | Knowledge Worker                    |
| ナン   | ンバーをクリックすると        | 所蔵詳細をみることがで                        | できます。                 |                  |                                              | 他機関から取り寄せる<br>                      |
| 10件  | ✓                  | 20 명기 년                            | 쓕르                    | 建수리로             | 网络来自                                         | ILL複写依頼(コピー取り寄せ)                    |
| 0001 | 北商大                | 札幌                                 | 25                    | 686.211  KAK     | 310188                                       |                                     |
| 0002 | 北海学園大              | ×                                  |                       | 686.211/HOK      | 0719146                                      |                                     |
| 0003 | 北海学園大              | I                                  |                       | 686.211/HOK      | 0764594                                      | 購入依頼                                |
| 0004 | 室工大                | ×                                  |                       | 681  Ka25        | 447306                                       | 新規購入依頼                              |
| 0005 | 未来大                |                                    |                       | 681  Ka          | 000078840                                    |                                     |
| 0006 | 札国際大               |                                    |                       |                  |                                              |                                     |
|      |                    |                                    |                       |                  |                                              |                                     |

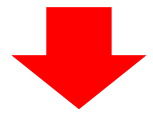

⑤利用者 ID は学生番号、パスワードは任意のものを図書館カウンターで登録します。

| 利用者認証                                          |
|------------------------------------------------|
| 利用者ID(または登録名)およびパスワードを入力してください                 |
| 利用者ID(または登録名)<br>パスワード                         |
| ログイン 戻る                                        |
| 釧路公立大学附属図書館                                    |
| Copyright (C) 釧路公立大学 2016- All Right Reserved. |

⑥借りたい図書で間違いないか確認します。

| ILL貸借依頼                                          |  |
|--------------------------------------------------|--|
| 資料の負借を依頼することができます。 名                             |  |
| 依頼情報入力 ▶ 依頼内容確認 ▶ 依頼完了通知                         |  |
|                                                  |  |
| 依頼情報入力                                           |  |
| 以下の情報を入力し、「申込」ボタンを押してください。                       |  |
| *は必須項目です。                                        |  |
|                                                  |  |
| 1. 以下の資料情報を入力(確認)してください。                         |  |
| 書誌事項:北海道の交通体系展望 北海道地域総合振興機構, 2011.3 (FORUM2050). |  |
| 巻号: ISBN: 9784863810389                          |  |
| 出版年(西暦):                                         |  |
| 書誌典拠:NACSIS-CAT 所蔵典拠:                            |  |
| NCID : BB07202933                                |  |
|                                                  |  |

②依頼者情報を確認します。メールアドレスと電話番号は必ず入れてください。

メールアドレスは借り受けに関する連絡に使用しますので、連絡の取れるものを指定してください。

2. 以下の依頼者情報を入力(確認)してください。

| 利用者ID :       | : 000077                        | 氏名:釧路 公太郎                     |
|---------------|---------------------------------|-------------------------------|
| 利用者区分:        | :教職員                            | 所属部署:図書館                      |
| 依頼件数:         | : 0件                            | 有効期限日:2022/3/31               |
| 所属館:          | 図書館                             |                               |
| 確認メールを受信す     | るメールアドレスを設定して                   | てください。                        |
|               | ● 通常メール ○ 携帯メ<br>※携帯メールを指定した場合( | ール<br>は携帯サイズに合わせて確認メールを送信します。 |
| ⊙ E-mail :    | library@kushiro-pu.ac.jp        | ~                             |
| ○ ※E-mailの変更: | :                               |                               |
| ※E-mail(確認):  | :                               |                               |
| 郵便番号:         | :                               |                               |
| 住所:           | :                               |                               |
| ● * 連絡先:      | 0154-37-5097 🗸                  |                               |
| ○ 上記以外の連絡先:   | :                               |                               |

③特に連絡事項がある場合は通信欄に入力し、全体の項目に誤りがなければ「申込」を クリックし、貸出依頼が完了します。

3. 以下の依頼情報を入力(確認)してください。

資料種別: 図書 送付方法: 普通 ✓ 申込館: 図書館 サービス種別 : 貸借

申込日:2021/3/22

4. 支払方法は以下に設定されています。

支払区分:公费

5. 通信欄

備考:(

▲ このページのTOPへ

| 申込 |    |  |
|----|----|--|
|    | 申込 |  |

相互貸借の依頼先は図書館で選定します。相手方の事情により、借りることができない場合も あります。

また、到着までの日数は5日~10日程度を見込んで、余裕を持って申し込んでください。

#### ※ CiNii Books を経由しなくても申込ができます。

### OPAC のトップページからログイン画面にいけます。

| · · · · · · · · · · · · · · · · · · · | ロダイン<br>日本語   <u>English</u><br>調査公立大学附属図書館                          |
|---------------------------------------|----------------------------------------------------------------------|
| OPAC TOP 資料検索                         |                                                                      |
| ×=                                    | 図書館からのお知らせ                                                           |
|                                       | □開館時間(本学学生対象)                                                        |
| <ul> <li>▶ 資料検索</li> </ul>            | 月曜日~金曜日 9:00~17:00 {土曜日は休館、春期休業により4月10日(土)まで。利用時はマ                   |
| <ul> <li>カレンダー</li> </ul>             | スクを着用し、他の利用者と十分な距離をとるようにこころかけてくたさい。} □今春の卒業が決定された方へ                  |
| <ul> <li>よくある質問</li> </ul>            | 当館資料の貸出利用申込は3月17日(水)までとなります。なお、未返却の貸出資料がある場合は、3月22日(月)までに必ず返却してください。 |
| 利用者サービス                               | □長期貸出(春)<br>対象者・木学学生(今春の卒業予定者を除く)。1月25日(月)~3月26日(金)まで実施。             |
| 利用状況の確認                               | 返却期限:図書は4月12日(月)(雑誌のバックナンバーは通常期と同じく1週間)、合計10冊ま                       |
| ブックマーク                                | で貸出利用ができます。                                                          |
| お気に入り検索                               | □ □字外利用者の図書館利用について<br>新型コロナウイルス感染予防のため、当館の学外者利用は、電話・FAX・メールによる予約貸出   |
| ILL複写依頼                               | のみとなっています。電話での受付時間は祝日を除く月曜日から金曜日の9時~17時となりま                          |
| ILL貸借依頼                               | す。くわしくは、下記をお読みください。                                                  |
| 新規購入依頼                                | 字外利用者の予約員出について(PDFノアイルにリンク)                                          |
| IL                                    | L貸借依頼<br>資料の貸借を依頼することができます。 2                                        |
|                                       | 依頼条件選択                                                               |
|                                       | 以下の条件を設定の上、「次へ」ボタンを押してください。                                          |
|                                       | <ul> <li>○ 依頼対象となる資料の種別を選択してください。</li> <li>● 図書</li> </ul>           |
|                                       | x A                                                                  |
|                                       |                                                                      |
| 「次へ」をクリッ                              | ク                                                                    |

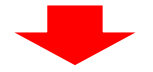

## ILL貸借依頼

資料の貸借を依頼することができます。 김

依頼条件選択 ▶ 依頼情報入力 ▶ 依頼内容確認 ▶ 依頼完了通知

### 依頼情報入力

以下の情報を入力し、「申込」ボタンを押してください。

★は必須項目です。

#### 1. 以下の資料情報を入力(確認)してください。

| _     | 巻号:[  | )          | ISBN : |
|-------|-------|------------|--------|
|       | 著者:(  | )          | 出版者:   |
| 出版年(7 | 西暦):  |            |        |
|       | NBN : |            | LCCN : |
| 書誌    | .典拠:  | ) <u>P</u> | 沂蔵典拠:  |
| 書     | 誌ID:  |            |        |